## Part 3 運用の流れ

アンケートを公開し、お客様から情報を取得し分析するにか右図のような 流れを流れに沿って運用を行います。

## [接続設定]

Mail Publisher の契約情報を設定します。 併せて、Let's ケータイ!で、抽出した配信リストの中で、 Mail Publisher の管理画面にアップロード(情報を転送)する 項目を設定します。 設定いただくことで、Let's ケータイ!の管理画面と

Mail Publisher の管理画面との連携設定ができます。

[配信リスト条件]

メールの配信リストを作成します。

Let's ケータイ!の顧客管理機能に登録されている、

会員データから、抽出条件を選択し、配信リストとして作成します。

[アップロード]

作成された配信リストを Mail Publisher の管理画面に アップロード(顧客データの転送)します。

[Mail Publisher]

Mail Publisher の管理画面に遷移します。配信メールの本文作成や配信日時の設定については、Mail Publisher 側の管理画面にて行います。

## [配信履歴]

Mail Publisher で配信した(配信が完了した)前日までの 配信履歴が表示されます。

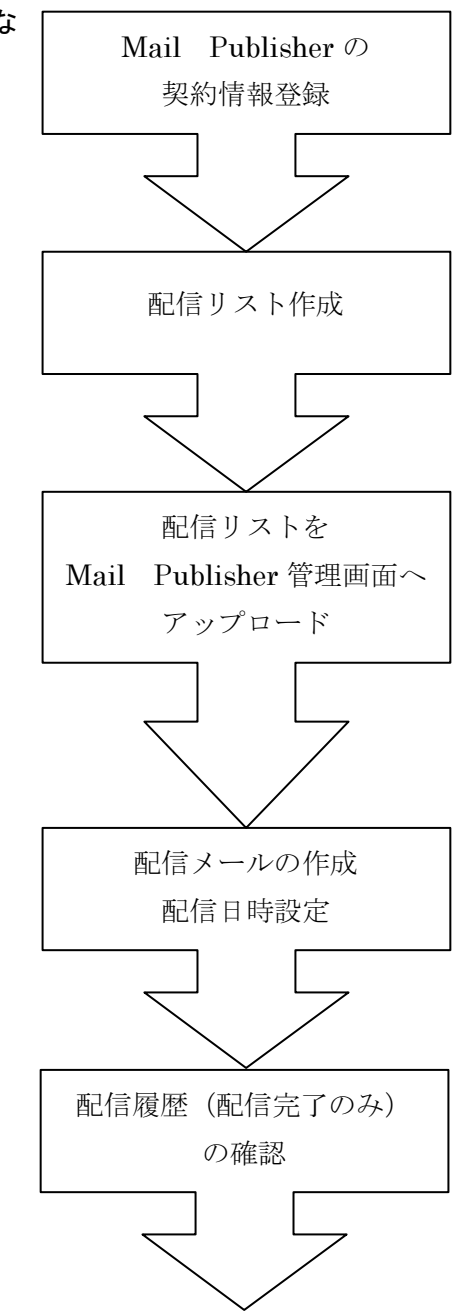